### INSTITUCIÓN EDUCATIVA EMBLEMÁTICA

# "Juan Guerrero Quimper"

# YO APRENDO EN CASA

## Manual

1. Abrimos nuestro Navegador de internet favorito

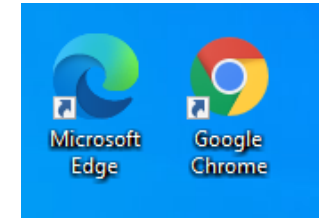

2. Una vez abierto nuestro navegador, Nos dirigimos a la barra de direcciones y digitamos www.iee.jgg y presionamos En botón de Enter en nuestro teclado.

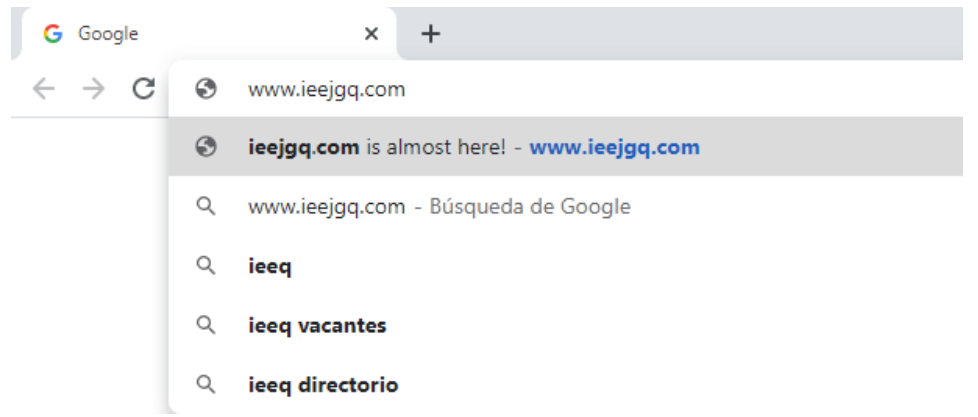

3. Nos dirigirá a la pagina web de la IEE "Juan Guerrero Quimper"

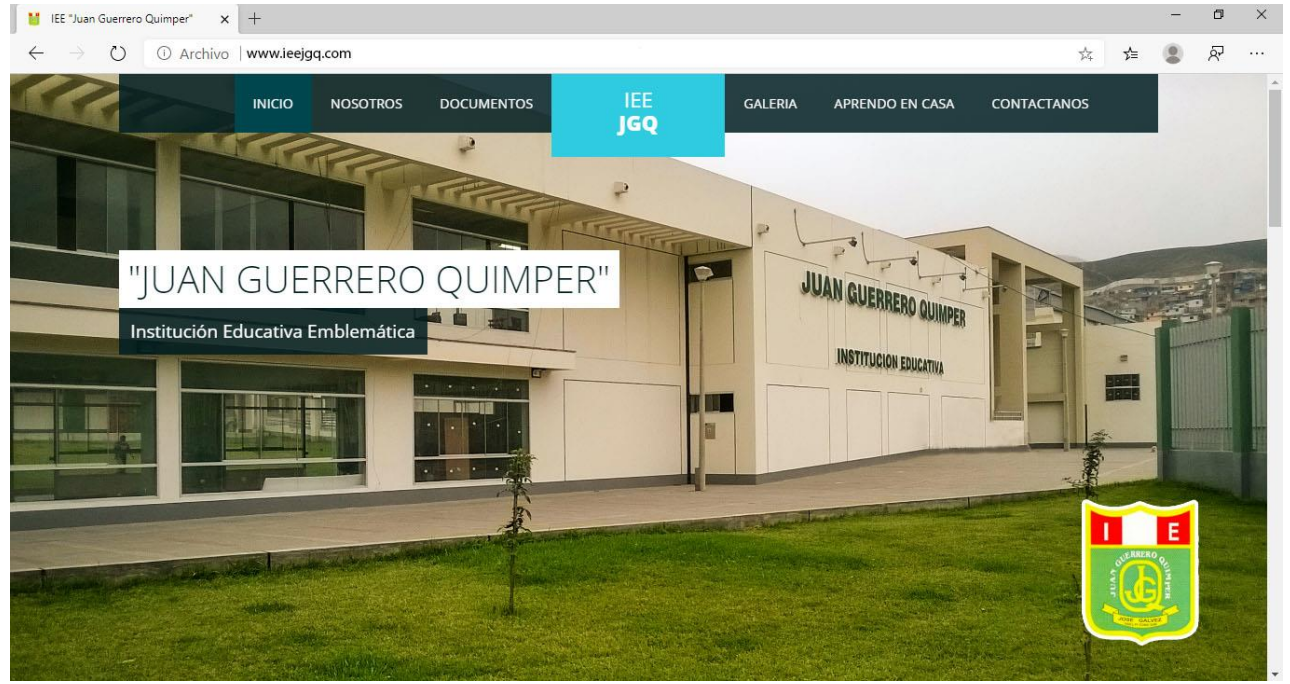

## 4. Nos ubicamos en la sección "APRENDO EN CASA"

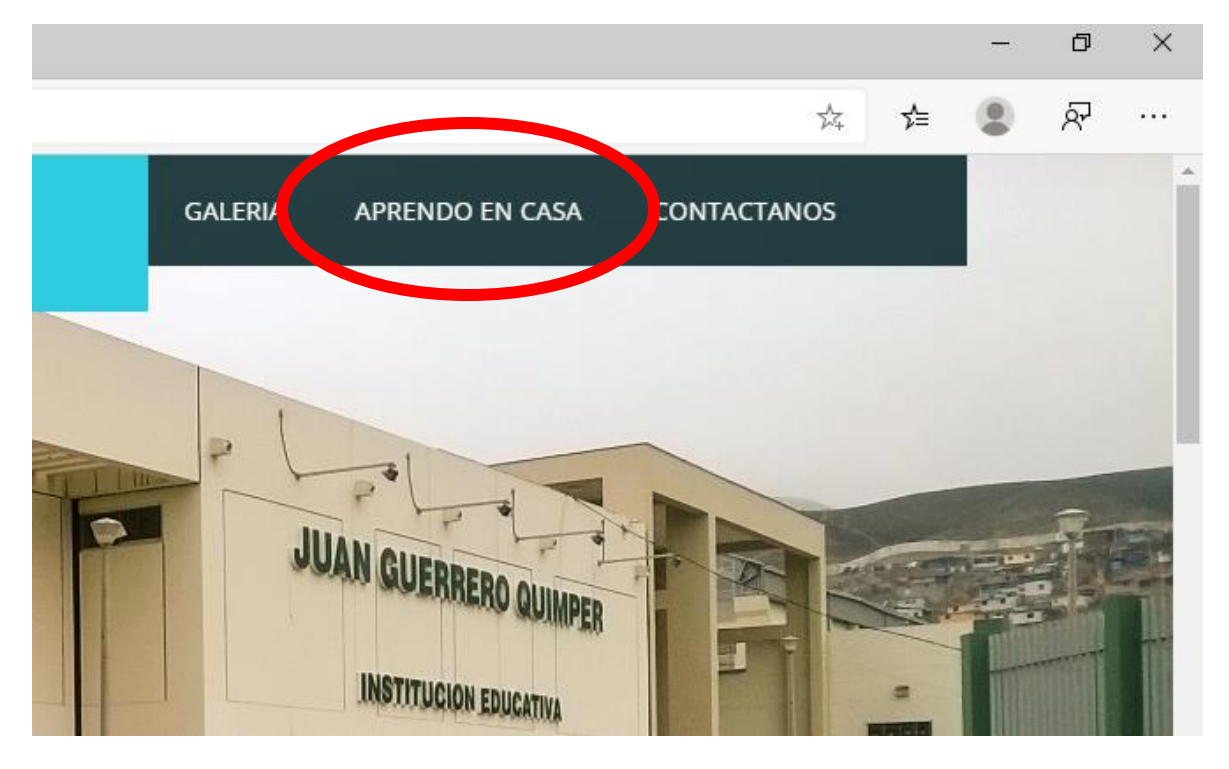

5. Seleccionamos el grado

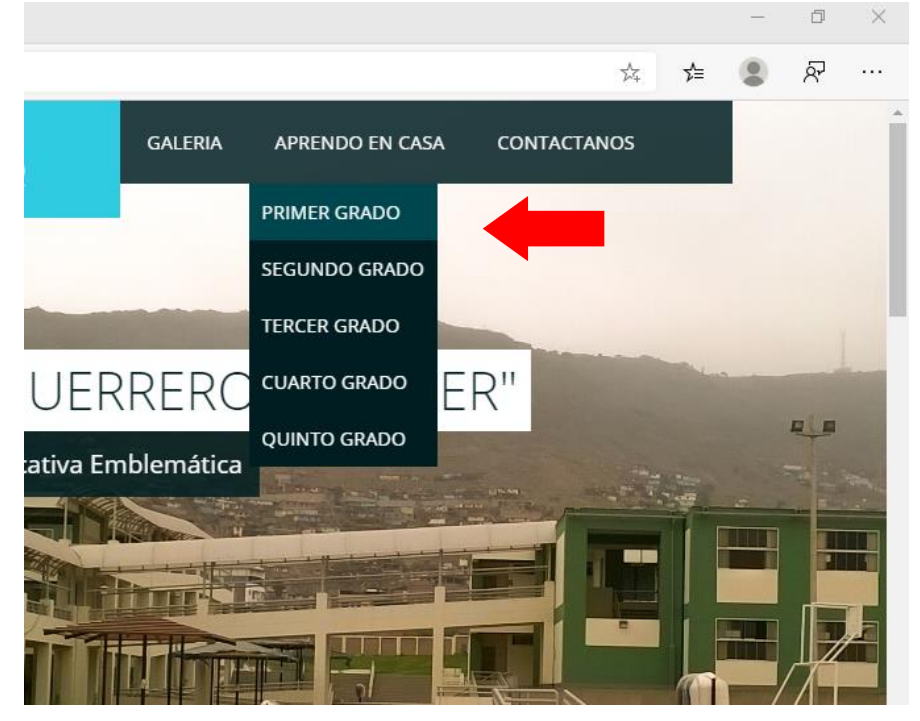

6. Nos enviara a la pagina del grado seleccionado, donde nos mostrara los cursos como las Actividades a desarrollar

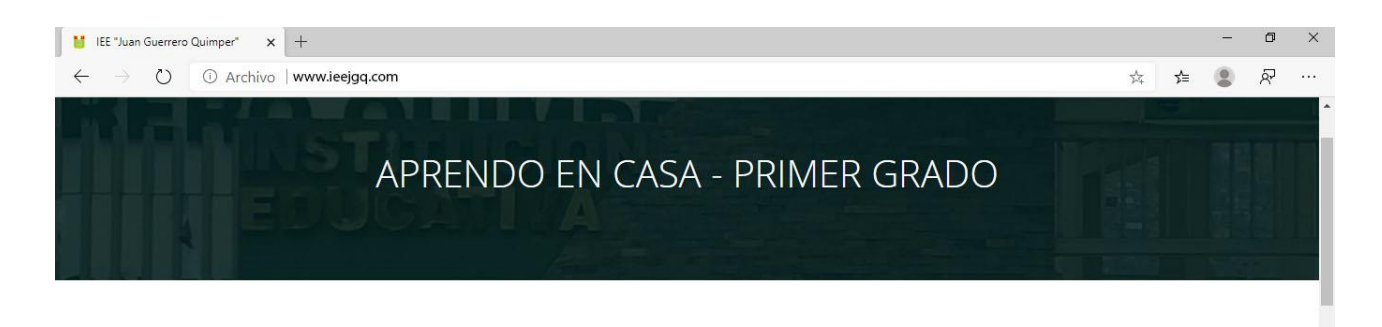

#### ACTIVIDADES A DESARROLLAR EN CASA

Estimados padres de familia, con el fin de salvaguardar la salud de sus menores hijos y para que no se vean perjudicados en sus aprendizajes, dejamos a disposición actividades que desarrollar en sus hogares; al final de cada una de las actividades encontrará también una actividad de evaluación que servirá de evidencia de las labores realizadas.

Para descargar, selecciona la actividad y haga clic.

| CURSO        | CURSO ACTIVIDADES |              |              |              |  |  |
|--------------|-------------------|--------------|--------------|--------------|--|--|
| Matemática   | ACTIVIDAD 01      | ACTIVIDAD 02 | ACTIVIDAD 03 | ACTIVIDAD 04 |  |  |
| Comunicación | ACTIVIDAD 01      | ACTIVIDAD 02 | ACTIVIDAD 03 | ACTIVIDAD 04 |  |  |
| Inglés       | ACTIVIDAD 01      | ACTIVIDAD 02 | ACTIVIDAD 03 | ACTIVIDAD 04 |  |  |

### 7. Cursos y Actividades

| M            | IEE "Juan Guerrer | Quimper X | +                                                    | - | ٥ | × |
|--------------|-------------------|-----------|------------------------------------------------------|---|---|---|
| $\leftarrow$ | $\rightarrow$ O   | ① Archivo | www.ieejgq.com/primero.html                          |   | ጽ |   |
|              |                   |           | Para descargar, selecciona la actividad y haga clic. |   |   | * |

| CURSO                                       | ACTIVIDADES  |              |              |              |
|---------------------------------------------|--------------|--------------|--------------|--------------|
| Matemática                                  | ACTIVIDAD 01 | ACTIVIDAD 02 | ACTIVIDAD 03 | ACTIVIDAD 04 |
| Comunicación                                | ACTIVIDAD 01 | ACTIVIDAD 02 | ACTIVIDAD 03 | ACTIVIDAD 04 |
| Inglés                                      | ACTIVIDAD 01 | ACTIVIDAD 02 | ACTIVIDAD 03 | ACTIVIDAD 04 |
| Arte y Cultura                              | ACTIVIDAD 01 | ACTIVIDAD 02 | ACTIVIDAD 03 | ACTIVIDAD 04 |
| Ciencias Sociales                           | ACTIVIDAD 01 | ACTIVIDAD 02 | ACTIVIDAD 03 | ACTIVIDAD 04 |
| Desarrollo Personal, Ciudadanía y<br>Cívica | ACTIVIDAD 01 | ACTIVIDAD 02 | ACTIVIDAD 03 | ACTIVIDAD 04 |
| Educ. Física                                | ACTIVIDAD 01 | ACTIVIDAD 02 | ACTIVIDAD 03 | ACTIVIDAD 04 |
| Educ. Religiosa                             | ACTIVIDAD 01 | ACTIVIDAD 02 | ACTIVIDAD 03 | ACTIVIDAD 04 |
| Ciencia y Tecnología                        | ACTIVIDAD 01 | ACTIVIDAD 02 | ACTIVIDAD 03 | ACTIVIDAD 04 |
| Ed. Para el Trabajo                         | ACTIVIDAD 01 | ACTIVIDAD 02 | ACTIVIDAD 03 | ACTIVIDAD 04 |